# Step 6: Close or Reopen Case(s)

### **Individual Case**

Unit Administrators and Case Managers can Close Case(s) in Interfolio Review, Promotion & Tenure (RPT) from either the case list or the individual case page of a candidate. When a case reaches the final step, a Close Case button will appear on the Case page. After closing the case a final status or decision will need to be applied to the case. It is also possible to select Close a Case from the More Options menu at the top right of the Case.

### Bulk

From the case list, unit administrators or case managers can close more than one case at a time if the cases share the same final status or the same final status is desired to be assigned. **Note** that faculty members can still view/access closed cases.

# **Individual Case**

1. Navigate to the **Cases** page and click the **hyperlinked Name** of the applicable faculty member's case.

| UMass Chan Medical School >                                      |                                                |                                                           |          | ✓ Unit                                                                    |
|------------------------------------------------------------------|------------------------------------------------|-----------------------------------------------------------|----------|---------------------------------------------------------------------------|
| Cases<br>Search cases                                            | Population and Quantitative<br>Health Sciences |                                                           |          |                                                                           |
|                                                                  |                                                |                                                           |          | 🗸 Туре                                                                    |
| 1 of 1 cases Filtered By: Population and Quantitative Health Sci | ences X (Include child units X                 | Closed X Active Cases X Reset Filters                     |          | <ul> <li>Appointment</li> <li>Promotion</li> <li>Reappointment</li> </ul> |
| Name 🗸                                                           | Туре 🗢                                         | Template Name 🗢                                           | Status 🖨 | Review     Sabbatical                                                     |
| Faculty Member 2     Population and Quantitative Health Sources  | Review                                         | 2025 PQHS Faculty Annual Performance Review<br>Supervisor | Closed   | ✓ Status                                                                  |
| Step 5 of 5: Academic Administrator                              |                                                |                                                           |          | Chair Review                                                              |
|                                                                  |                                                |                                                           |          | Closed  Faculty Review                                                    |
|                                                                  |                                                |                                                           |          | Open Supervisor Review                                                    |
|                                                                  |                                                |                                                           |          | <ul> <li>Active or Closed</li> </ul>                                      |
|                                                                  |                                                |                                                           |          | <ul><li>Active</li><li>Closed</li></ul>                                   |

2. Click Close Case from the Case Options dropdown menu.

| Mass Chan Medical School > Cases >         |                                             |        |           |              |              |
|--------------------------------------------|---------------------------------------------|--------|-----------|--------------|--------------|
| -aculty Member 2                           |                                             |        | Send Case | e 🗸 🛛 Ca     | se Options 🗸 |
| ,                                          |                                             |        | Edit Case | 9            |              |
| Init                                       | Template                                    | Status | Email Ca  | ndidate      |              |
| opulation and Quantitative Health Sciences | 2025 PQHS Faculty Annual Performance Review | Closed | Add Inte  | rnal Section |              |
|                                            | Supervisor                                  |        | View Act  | ivity Log    |              |
| Case Materials Case Details                |                                             |        | Close Ca  | ise          |              |
| earch case materials by title              |                                             |        |           |              | 2            |
|                                            | Q Read Case                                 |        |           |              | -            |
|                                            |                                             |        |           |              |              |
| 📋 🕂 Expand All 🗢 Collapse All              |                                             |        | 🖂 Share   |              |              |

#### Candidate Packet

ny materials added to the candidate packet will be visible to the candidate and available for them to use in their current case. The candidate will be able to replace or delete any les in an unlocked section before they submit.

Interfolio Step 6 Job Aid: Faculty Annual Performance Review

3. Select a **Status Decision** from the dropdown menu that reflects the final phase of this case before closing.

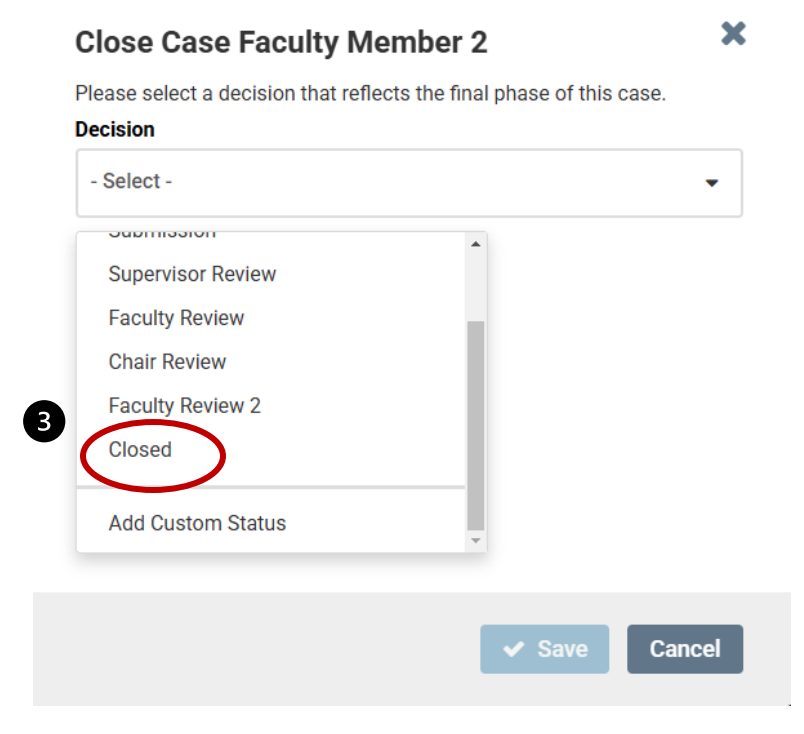

4) Then click Save button.

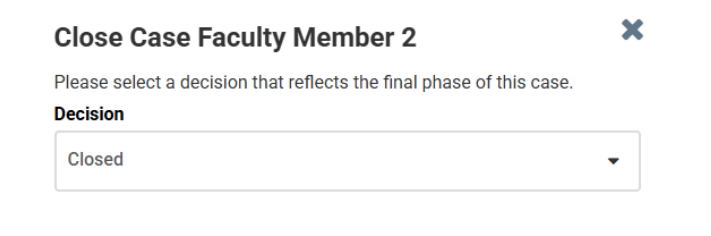

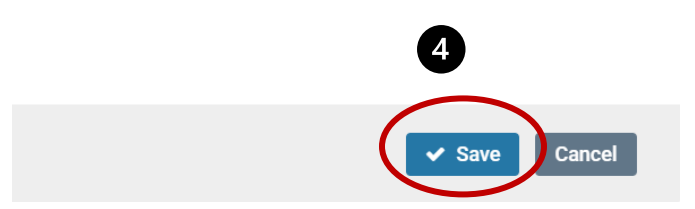

If the case is closed, the Reopen Case option will appear.

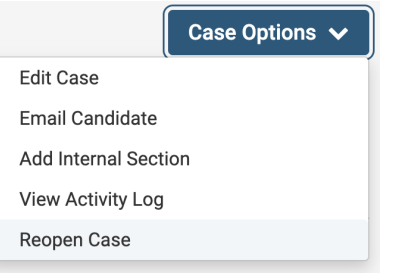

Interfolio Step 6 Job Aid: Faculty Annual Performance Review

## Bulk

- Navigate to the Cases page and select the checkboxes next to the applicable faculty members' cases.
- 2) Click the **Close Cases** button on the toolbar that appears at the top of the page when cases are selected.

| Search cases                                                                                                    | Filter                             | 2                                                                                                    |                |
|----------------------------------------------------------------------------------------------------|------------------------------------|----------------------------------------------------------------------------------------------------|----------------|
| □ 🖪 Notify Candidates 📢 Send Bad                                                                                                    | ckward 🕨 Send Forward              | Close Cases Nore Options                                                                                              |                |
| 3 of 3 cases                                                                                                    |                                    |                                                                                                    |                |
| Filtered By: Closed X Active Cases X Rese                                                                                                    | et Filters                         |                                                                                                    |                |
| Name 🗸                                                                                                    | Туре 🗢                             | Template Name 🗢                                                                                                    | Status 🗢       |
|                                                                                                    |                                    |                                                                                                    |                |
| Ficulty Member 2<br>opulation and Quantitative Health Sciences                                                                                                    | Review                             | 2025 PQHS Faculty Annual Performance Review<br>Supervisor                                                             | Closed         |
| Copulation and Quantitative Health Sciences Step 5 of 5: Academic Administrator                                                                                                    | Review                             | 2025 PQHS Faculty Annual Performance Review<br>Supervisor                                                             | Closed         |
| Foulty Member 2  Foulty Member 2  Foulty Member 2  Foulty Member 2  Foundation and Quantitative Health Sciences  Step 5 of 5: Academic Administrator  Hayla Sluss  Hocrinology & Diabetes  Foundation State State Stat | Review<br>Review                   | 2025 PQHS Faculty Annual Performance Review<br>Supervisor<br>2025 Faculty Annual Performance Review-<br>Endocrinology | Closed  Closed |
| Foulty Member 2     Opulation and Quantitative Health Sciences     Step 5 of 5: Academic Administrator     Hayla Sluss     Indocrinology & Diabetes     Case Created: Waiting for an administrator to no                                                                                                    | Review<br>Review<br>tify candidate | 2025 PQHS Faculty Annual Performance Review<br>Supervisor<br>2025 Faculty Annual Performance Review-<br>Endocrinology | Closed         |

- 3) Select a Status from the dropdown menu that reflects the final phase of these cases.
- 4) Then click **Save** button.

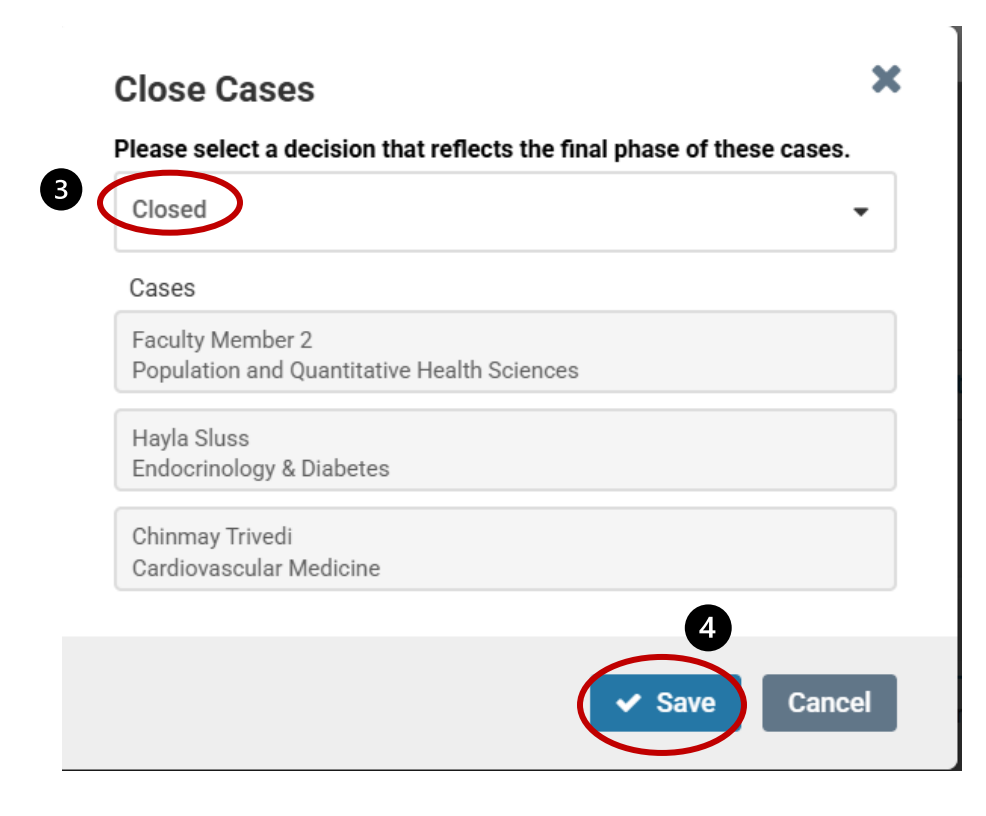